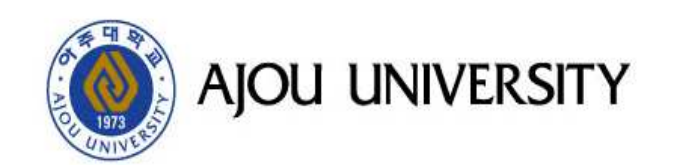

## 2019 인권/성평등 교육 수강방법

|                                          |                          |                                                       | ) 🗐 확대                | 47:30 로그아웃 연장                                                               | ☞ 로그아웃                                                                                           |
|------------------------------------------|--------------------------|-------------------------------------------------------|-----------------------|-----------------------------------------------------------------------------|--------------------------------------------------------------------------------------------------|
| 아주대학교 AIM                                | S2 (신)전자결재               | (구)전자결제 아주Gmail                                       | 아주Bb 전자               | 다출석부 통계정보 커뮤니                                                               | 니티 주요사이트                                                                                         |
| · · · · · · · · · · · · · · · · · · ·    | 일자: 2019.10.23           |                                                       | NK                    | 학사일정                                                                        | ÷                                                                                                |
|                                          |                          |                                                       | JA-                   | 9월 10월 11월 12월 1월                                                           | 2월                                                                                               |
| (구) •미결 0 •수신 0 •진<br>(신) •미결 0 •수신 0 •진 | 1형 0 ·공람 0<br>1형 1 ·공람 0 |                                                       | UUNIVERSITY           | <ul> <li>수업피드백(중간설문)</li> <li>개천절</li> <li>한글날</li> <li>2학기 중간시험</li> </ul> | 09.27 (금) ~ 10.18 (금)<br>10.03 (목) ~ 10.03 (목)<br>10.09 (수) ~ 10.09 (수)<br>10.21 (월) ~ 10.25 (금) |
|                                          |                          | 공지사항                                                  | ŕ                     | • 2학기 수업일수 1/2선                                                             | 10.25 (금)~10.25 (금)                                                                              |
|                                          |                          | 공지사항 Ajou News 세미나/포럼                                 | 교내소식 🔎                | 경조사                                                                         | <b>^</b>                                                                                         |
|                                          |                          | • ★ 2019-2학기 장애학생도우미 추가…<br>• 기과새면유리의원회(AiouIPB) 제1?… | 2019.10.23            | 전체 경사 조사 기타                                                                 | 0                                                                                                |
| 일함<br>배문서함(0건)                           | 사진변경 내정보                 | • 아주대학교 기관생명윤리위원회(Ajo…<br>•  공학교육혁신센터] 2019 공(工)예술…   | 2019.10.23 2019.10.23 | 조회된 데이터가 없는                                                                 | 날니다.                                                                                             |
| 조회된 리스트가 없습                              | 니다.                      | • 교원인사발령 제148호(위원회 추가…<br>• ★★최억예비 진자인 노동법 및 이미…      | 2019.10.23            | 교내전화번호                                                                      | ÷.                                                                                               |
|                                          | 0.4.045                  | • 10월4주차 대기업 채용 정보                                    | 2019.10.23            | 이름 🗸                                                                        | Q )                                                                                              |
| 별린더 - 10.23 (수)                          | G 🏦                      | • 10월4주차 공기업 채용 정보                                    | 2019.10.23            | 아주대 대표전화 031) 219-21                                                        | 114                                                                                              |
| < 2019.10 >                              |                          | 더보기 ~                                                 |                       | 산학협력단 031) 219-1                                                            | 754                                                                                              |
| 월 화 수 목 금 토                              |                          | 아주광장                                                  | ÷                     | 발전기금 031)219-21<br>중앙도서관 031) 219 - 2                                       | 07~9, 2099<br>2126                                                                               |
| 30 1 2 3 4 5<br>7 8 9 10 11 12           |                          | 학교에 바란다 자유게시판                                         | ø                     |                                                                             |                                                                                                  |
| 14 15 16 17 18 19                        |                          | • 구학생회관 와이파이 문제 해결                                    | 2019.10.21            | AJOU () SCHOLAR                                                             | <b>A</b>                                                                                         |
| 21 22 23 24 25 26                        |                          | • 도서관 흡연구역 쓰레기통 추가 설치…                                | 2019.10.21            | 도서검색                                                                        | Q )                                                                                              |
|                                          | ~                        | • 다산관 지하 여자화장실                                        | 2019.10.20            | 내주드러요로                                                                      |                                                                                                  |

## 2. 아주대학교 포탈 하단에 주요서비스에서 인권/성평등교육을 클릭합니다. (또는 인터넷주소창에 equalityeclass.ajou.ac.kr 직접 입력하여 접속 가능)

|                                                                                |                                                                                                    |                                                                                                   | 산학합력단                                                                                                    | Ĥ                                                                                          |                                          | 대출도서 • 인체!                                    | 도서                                 |   |
|--------------------------------------------------------------------------------|----------------------------------------------------------------------------------------------------|---------------------------------------------------------------------------------------------------|----------------------------------------------------------------------------------------------------|--------------------------------------------------------------------------------------------|------------------------------------------|-----------------------------------------------|------------------------------------|---|
|                                                                                |                                                                                                    |                                                                                                   | 공지사합 범부처R&D 기타기관R&D                                                                                                    | 0                                                                                          | 공지사항                                     | 도서관 전체 휴관]                                    | 자료실 1층 환경                          | 2 |
|                                                                                |                                                                                                    |                                                                                                   | <ul> <li>[산업통상자원부] 산업기술혁신사업…</li> <li>2019회계연도 중앙구매 요구접수 마…</li> <li>[한국연구재단] 수소 기술개발 로드…</li> <li>해양경찰청 R&amp;D기획 인기제 7급 공…</li> </ul>                                                                                                | 2019.10.22<br>2019.10.22<br>2019.10.17<br>2019.10.07                                       | · 요 영립                                   | H실 현황                                         | 證<br>2                             |   |
|                                                                                |                                                                                                    |                                                                                                   | ণ্ডগ ~                                                                                                    |                                                                                            | 우표시민드                                    | 1                                             |                                    |   |
| Ajou News                                                                      |                                                                                                    | - n                                                                                               | UNC+사업단                                                                                                    | ÷                                                                                          | <b></b>                                  | QQ                                            | 1                                  |   |
| Xummen                                                                         |                                                                                                    | -                                                                                                 | 공지사함 현장실습공지                                                                                                    | -                                                                                          | 아주대복지)                                   | M 연관/생평등교육                                    | 중명서방급                              |   |
| <<br>· 특하분야 기업법업전선티()<br>· C()' 개소식 개최 · · · · · · · · · · · · · · · · · ·     |                                                                                                    | >                                                                                                 | • 학생지원 2019 LINC+ 캡스폰디자…<br>• 공치사항 LINC+사업단 홈페이지 서…<br>• 학생지원 LINC+사업단 홈페이지 서…                                                                                                    | 2019-10-23<br>2019-10-23<br>2019-10-23                                                     |                                          |                                               | SERI-AJOU                          | > |
| '특화분야 가<br>CC)' 개소식                                                            | 업협업센터() 아주대-수원시, '청소년<br>개최 공지동 아카테미 운영'                                                                                                    | ð 안<br>                                                                                           | <ul> <li>기업자원 2019 가족기업 수종유명(…</li> </ul>                                                                                                    | 2019-10-18                                                                                 | 명합신청                                     | ICT FAQ                                       | SERI-AJOU                          |   |
| '특화분야 기<br>CC)' 개소식<br>우리 학교가<br>에시 LINC+시                                     | [법법법생센타() 아주대·수원시, '청소년<br>개최 공지동 아카대미 운영'<br>22월 율국란 무리 학교가 지역사학<br>사업단이 주관 소년(조·중·고)을 대접                                                                                                    | 한 만<br>(<br>()<br>()<br>()<br>()<br>()<br>()<br>()<br>()<br>()<br>()<br>()<br>()<br>()            | • 기업자원 2019 가족기업 수종유명(…<br>티모기 ~                                                                                                    | 2019-10-18                                                                                 | 영립신형                                     | ICT FAQ                                       | SERI-AJOU                          |   |
| '특화분야 기<br>CC)' 개소식<br>우리 학교가<br>에서 LINC+A<br>오늘의식단                            | (입법업센터() 아주대-수원시, '청소년<br>개최 공자동 아카대미 운영'<br>22월 음국편 우리 학교가 자역사학<br>사업단이 주관 소년(조·종·고)을 대접<br>* 2019.10.23(수) *                                                                                                    | 1인<br>신<br>신<br>오                                                                                 | • 기업자원 2019 가족기업 수종유명(~~<br>티모기 ~<br>산학커뮤니티                                                                                                    | 2019-10-18                                                                                 | 68118<br>()                              |                                               | SERI-AJOU                          |   |
| '특하분여 기<br>CC)' 개소식<br>우리 학교가<br>에시 LINC+/<br>오늘의식단<br>학생식당<br>기속사식당           | [입합업센터() 아주대-수원시, '청소년<br>정치동 아가대미 운영'<br>22일 음국관 우리 학교가 지역사학<br>사업단이 주관 소년(조·중·고)을 대신<br>* 2019.10.23(수) *<br>전선<br>기마A(4,000원)<br>독)알근순대국법<br>철법                                                                                                | 4일<br>19<br>19                                                                                    | • 기업자원 2019 가족기업 수종유명(…<br>티보기 ~<br>산학커뮤니티<br>• 창업 인스트릭터 양상 과평(Train th…<br>• [LINC+]제3회 지속가능도시포럽 개…<br>• 수원형 스마트시티 정책포함<br>• [LINC+]수원시지속가능도시재단과…                                                                                     | 2019-10-18<br>**<br>2018.12.07<br>2018.12.04<br>2018.10.23<br>2018.09.10                   | 명일신왕<br>중페이지<br>< ( ( )                  | ICT FAQ<br>같시홈페이지<br>IIII                     | SERI-AJOU<br>좋<br>발전기급<br>문화       | > |
| '특하분여 기<br>CC)' 개소식<br>우리 학교가<br>에시 LINC+/<br>오늘의식단<br>이생식당<br>기속사식당<br>교직원식당  | [입법법생태() 아주대-수원시, '청소년<br>경지동 아가대미 운영'<br>27일 율곡관 우리 학교가 지역사회<br>사법단이 주관 소년(초·중·리)을 대접<br>* 2019.10.23(수) *<br>전성<br>기마A(4,000원)<br>복)알관소대국법<br>생범<br>관만두<br>지거리부주무침<br>포기리지                                                                      | 1인<br>년<br>년<br>(1)<br>(1)<br>(1)<br>(1)<br>(1)<br>(1)<br>(1)<br>(1)<br>(1)<br>(1)                | • 기업자원 2019 가족기업 수종유명(…<br>티보기 ↔<br>산학커뮤니티<br>• 창업 인스트릭터 양상 과정(Train th…<br>• [LINC+]세3회 지속가능도시포럽 개…<br>• 수원형 스마트시티 장색포범<br>• [LINC+]수원시지속가능도시재단과…<br>떠보기 ↔                                                                            | 2019-10-18<br>7<br>2018.12.07<br>2018.12.04<br>2018.10.23<br>2018.09.10                    | 명합신왕<br>(종)<br>종) 제이지<br>(종) 종) 도서권      | ICT FAQ<br>입시홈페이지<br>태고<br>산학업덕단              | SERI-AJOU<br>알전기급<br>안관센터          | > |
| '특하분야 가<br>CC)' 개소적<br>우리 학교가<br>에시 LINC+/<br>오늘의식단<br>학생식당<br>고직원식당<br>출합관식당  | [입법법생년() 아주대-수원시, '청소년<br>경지동 아가테미운영')<br>27월 율국관 우리 학교가 지역사회<br>사법단이 주관 소년(초·중·규)을 대소<br>• 2019.10.23(수) •<br>[전신]<br>가마A(4,000원)<br>독)업군순대국법<br>광법<br>군만두<br>지거리부주무침<br>포거감치<br>한그릇B.(4,000원)<br>믹스동(돈까스&새우튀리)                                  | 1만<br>1<br>1<br>2<br>2<br>2<br>2<br>2<br>2<br>2<br>2<br>2<br>2<br>2<br>2<br>2<br>2<br>2<br>2<br>2 | • 기업자원 2019 가족기업 수종유명(↔<br>티보기 ↔<br>산학커뮤니티<br>• 창업 인스트릭터 양성 과정(Train th↔<br>• [LINC+]제3회 지속가능도시포업 개↔<br>• 수원형 스마트시티 장색포염<br>• [LINC+]수원시지속가능도시재단과↔<br>떠보기 ↔                                                                            | 2019-10-18<br>2018.12.07<br>2018.12.04<br>2018.10.23<br>2018.09.10                         | 명일신청<br>중페이지<br>중영도서관                    | ICT FAQ<br>입사홈페이지<br>태국<br>산작업적단              | SERI-AJOU<br>알렌기급<br>안퀸센터          | > |
| '특하분여 기<br>CC)' 개소적<br>우리 학교가<br>에서 LINC+/<br>오늘의식단<br>가속사식당<br>교직원식당<br>종합관식당 | [입법업생태() 아주대-수원시, '청소년<br>경지동 아가대미 운영'<br>27월 율국관 우리 학교가 지역사학<br>사법단이 주관 소년(초·중·고)을 대접<br>* 2019.10.23(수) *<br>[전전]<br>가마A(4,000원)<br>육)일관순대국법<br>월법<br>군만두<br>지거리부추무침<br>포기감치<br>한그릇B.(4,000원)<br>믹스동(문까스&새우튀리)<br>한그릇C.(4,000원)<br>동등심돈 하스&새우튀리 | 1만<br>원<br>10<br>^ ^                                                                              | · 기업자원 2019 가족기업 수종유명(<br>티보기 →<br>산학커뮤니티<br>· 창업 인스트릭터 양상 과평(Train th····<br>· [LINC+]제3히 지속가능도시포업 개····<br>· 수원형 스마트시티 장색포럼<br>· [LINC+]수원시지속가능도시재단과···<br>· 대보기 →<br>·<br>· 전보기 →<br>·<br>· 전보기 →<br>·<br>· ······················· | 2019-10-18<br>↑<br>2018.12.07<br>2018.10.23<br>2018.09.10<br>↑<br>2019.10.23<br>2019.10.23 | 명합신황<br>종매이지<br>< (종)<br>동양도서관<br>(대학일자리 | ICT FAQ<br>입시홈페이지<br>탄<br>산학업역단<br>분<br>목재업역처 | SERI-AJOU<br>발전기급<br>인컨센터<br>이주의료형 | > |

온라인교육 수강방법

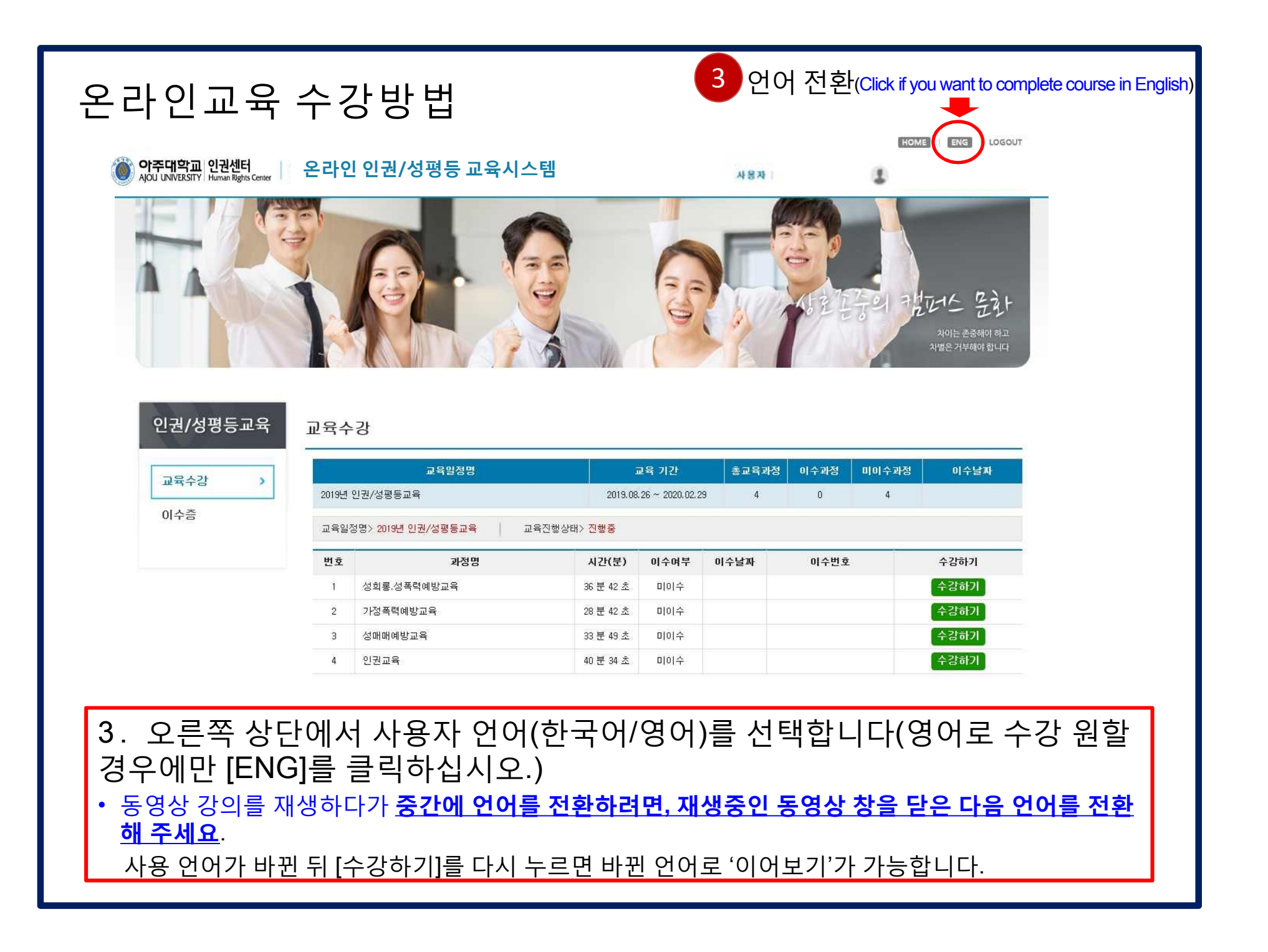

| 온라인교육수<br><sup>()</sup> 아주대학교 인권센터<br>AJOU UNIVERSITY Human Rights Center | 강방법                                 | <b>교직원 필수<br/>학생(학부/</b><br>예방교육                                                                                                    | 교육과<br>대학원)                                                | 정:성희흥<br>) 필수 교                                                     | 통·성폭력/가정폭<br><b>!육과정:</b> 성희통                                     | 력/성매매 예방교육<br>릉·성폭력/가정폭력                       |
|---------------------------------------------------------------------------|-------------------------------------|----------------------------------------------------------------------------------------------------|------------------------------------------------------------|---------------------------------------------------------------------|-------------------------------------------------------------------|------------------------------------------------|
|                                                                           |                                     | <b>( 2019년 폭력) ( 2019년 폭력) ( 0 1회 폭력) ( 0 1회 폭력) ( 0 1회 폭력) ( 0 1회 폭력) ( 0 1회 폭력) ( 0 1회 폭력) ( 0 11) ( 0 11)</b> < | <b>취 방교육</b><br>계방교육<br>니다. (법장<br>보 피해지<br>및 피해지<br>및 피해지 | <b>유 운영지침</b><br>(성희롱/성<br>성의무교육)<br>정의무교육)<br>전<br>보호 등에<br>자보호 등에 | 」에 의거하여 아국<br>폭력/가정폭력/성대<br>관한 법률 제5조<br>관한 법률 제5조<br>에 관한 법률 제43 | <mark>존대학교 전 구성원</mark> 은<br>개매 예방교육)을<br>돈의 3 |
|                                                                           | /L-                                 | 2019년 폭력                                                                                                    | 예방교육                                                       | f 운영 시설                                                             | ](여성가속부)                                                          |                                                |
| 인권/성평등교육 교 <del>요</del>                                                   | 수강                                  |                                                                                                    |                                                            |                                                                     |                                                                   |                                                |
|                                                                           | 10                                  | 19                                                                                                    |                                                            |                                                                     |                                                                   |                                                |
| 교육수강 >                                                                    | 교육% 정명                              |                                                                                                    | 육 기간                                                       | 총교육과전                                                               | 이수과정 미이수과                                                         | 정 이수날짜                                         |
| 2011                                                                      | 년 인권/성평등교육                          | 2019.08.3                                                                                                    | 26 ~ 2020, 02, 29                                          | 9 4                                                                 | 0 4                                                               |                                                |
| 이수금                                                                       | 일정명> 2019년 <u>2</u> 권/성평등교육 교육      | 진행상태> <mark>진행중</mark>                                                                                                    |                                                            |                                                                     |                                                                   |                                                |
| 世:                                                                        | 호 과정명                               | 시간(분)                                                                                                    | 이수여부                                                       | 이수날짜                                                                | 이수번호                                                              | 수강하기 4                                         |
| 1                                                                         | 성회롱.성폭력예방교육                         | 36 분 42 초                                                                                                    | 미이수                                                        |                                                                     |                                                                   | 수강하기                                           |
| 2                                                                         | 가정폭력예방교육                            | 28 분 42 초                                                                                                    | 미이수                                                        |                                                                     |                                                                   | 수강하기                                           |
| З                                                                         | 성매매예방교육                             | 33 분 49 초                                                                                                    | 미이수                                                        |                                                                     |                                                                   | 수강하기                                           |
| 4                                                                         | 인권교육                                | 40 분 34 초                                                                                                    | 미이수                                                        |                                                                     |                                                                   | 수강하기                                           |
| 4. 언어 선택 후, 4                                                             | 신분에 맞는 교육고                          | ·정의 목·                                                                                                    | 록이 기                                                       | 자동 설                                                                | 정됩니다.                                                             |                                                |
| 드고 신으 과제                                                                  | · · · · · · · · · · · · · · · · · · | ᆞᇰᆞᆞ                                                                                                    | 트은 느                                                       | <br>                                                                | 교육이 재사                                                            | ᅨ되니니다                                          |
|                                                                           |                                     |                                                                                                    |                                                            |                                                                     |                                                                   |                                                |
| (단, 부성 수강                                                                 | 을 막기 위하여 한                          | 번에 한 그                                                                                                    | 과성민                                                        | <u>t</u> 재생!                                                        | 되며, 수강 <del>(</del>                                               | 숭 나른                                           |
| •                                                                         |                                     |                                                                                                    |                                                            |                                                                     |                                                                   | •                                              |

| <b>아주대학교</b> 인권센터<br>AJOU UNIVERSITY Human Rights Center | 온라인                     | ! 인권/성평등 교육시스템                                    |                     |                       |                        | 사용자                       | 6                                     | 1                |
|----------------------------------------------------------|-------------------------|---------------------------------------------------|---------------------|-----------------------|------------------------|---------------------------|---------------------------------------|------------------|
| 이귀/서편두고운                                                 |                         |                                                   |                     | 6-0                   |                        | KIR 15591 PK              | 진나스 문화<br>치이는 존중해야 하고<br>차별은 거부해야 합니다 |                  |
| 인권/성평등교육                                                 | 교육숙<br>                 | >강                                                |                     |                       |                        |                           |                                       | -                |
| 교육수강                                                     |                         | 교육일정명                                             | i                   | 교육 기간                 | 총교육 과정                 | 이수과정 미이수과정                | 이수날짜                                  |                  |
|                                                          | 2019년                   | 인권/성평등교육                                          | 2019.08             | .26 ~ 2020.02.2       | 9 4                    | 4 0                       | 2019.10.10                            |                  |
| 미수금                                                      | 교육일                     | 정명 > 2019년 인권/성 <mark>평등교육</mark> 교육진행상           | 태 > 이수              |                       |                        |                           |                                       |                  |
|                                                          | 번호                      | 과정명                                               | 시간(분)               | 이수여부                  | 미수날짜                   | 이수번호                      | 수강하기                                  | ĺ                |
|                                                          | 1                       | 성희롱,성폭력예방교육                                       | 36 분 42 초           | 미이수                   |                        |                           | 수강하기                                  |                  |
|                                                          | 2                       | 가정 폭력 예방교 육                                       | 28 분 42 초           | 미이수                   |                        |                           | 수강하기                                  |                  |
|                                                          | 3                       | 성매매예방교육                                           | 33 분 49 초           | 미이수                   |                        |                           | 수강하기                                  |                  |
|                                                          | 4                       | 인권교육                                              | 40 분 34 초           | 미이수                   |                        |                           | 수강하기                                  |                  |
| ※ 동영상 재성<br>- 수강 중간<br>- 부정 수강<br>않습니다.<br>- 재생 도중       | 생 시<br>에 종<br>을 빙<br>임으 | , 안내사항<br>5료된 강의는 이후<br>5지하기 위하여 동<br> 로 '스크롤 건너덕 | ፤에 ⊼<br>통영상<br>뒤기'¦ | ᅢ생 ↗<br>⁺은 '↗<br>= 제· | 니, 이어<br>내생 / 달<br>공되지 | 서 수강할<br>실시정지' 기<br>않습니다. | 수 있습<br>기능 이외                         | ·니다.<br>리는 제공 되지 |

온라인교육 수강방법

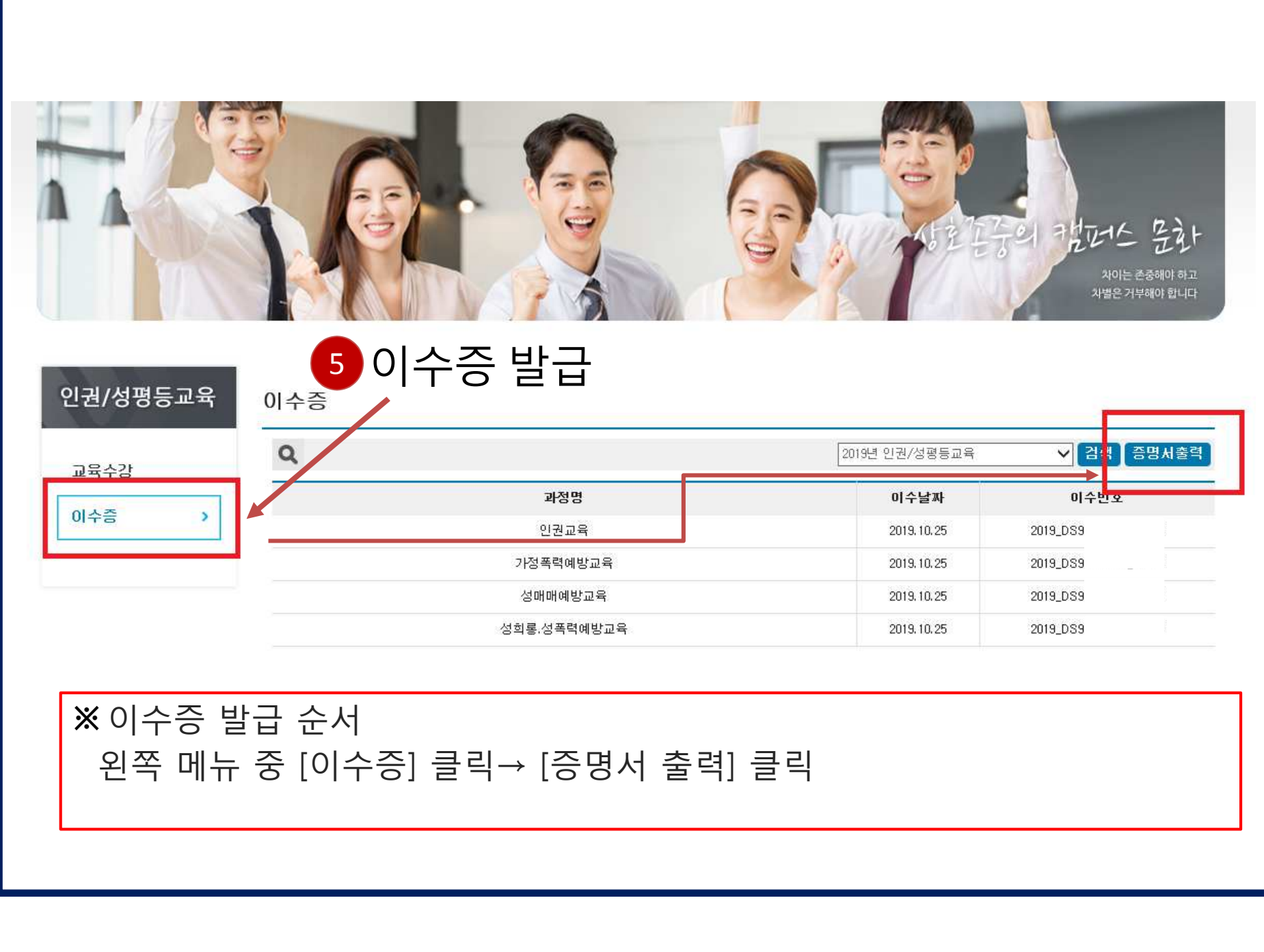

| quality<br><b>of 2</b> | reclass.ajou.ac.kr/?scheduleNo=33<br>주대학교 이유대학교 인쇄<br>Appulationshy Maana Table 2 | 8 - 아주대학교 - Internet Exp | plorer – 🗆           | × • • | 과상  | 3별로 각각 고유                                                                                              | 수 이수 탄       | <u> </u> 코오가 -                                      | 무여되어 줄                                                                               |
|------------------------|-----------------------------------------------------------------------------------|--------------------------|----------------------|-------|-----|----------------------------------------------------------------------------------------------------|--------------|-----------------------------------------------------|--------------------------------------------------------------------------------------|
| 유생 정                   | 인권/                                                                               | /성평등교육 이수                | 수증명서                 | ^m?   | PDF | · <b>파일 다운로드</b>                                                                                       | 를 원할<br>도 혀시 | 경우, ਜ<br>이르 지                                       | 팝업에서<br>저하여 [이                                                                       |
| 5                      | 학(사)번                                                                             | 소속                       |                      | 361   |     |                                                                                                    |              | 프도 시                                                | 이어어디언                                                                                |
| !/성평                   | 형등교육 미수정보                                                                         |                          |                      | 61    | 를 - | 누르면 파일로 기                                                                                              | 허장가능         | 5                                                   |                                                                                      |
| ž                      | 교육과정                                                                              | 이수일자                     | 미수번호                 |       |     |                                                                                                    |              |                                                     |                                                                                      |
|                        | 인권교육                                                                              | 2019.10.25               | 2019_DS9 3           |       |     |                                                                                                    |              |                                                     |                                                                                      |
|                        | 가정폭력예방교육                                                                          | 2019.10.25               | 2019_DS9: 0          | _     | 0   | https://www.alibraclass.com.ac.kr/200                                                                  | bodulo8/o=22 | 01771817 Int                                        | arpot Evalarar                                                                       |
|                        | 성매매예방교육                                                                           | 2019, 10, 25             | 2019_DS9             | -     | 8   | 👼 인쇄                                                                                                   |              |                                                     |                                                                                      |
|                        | 아주대                                                                               | 학교 인권센터                  | 이슈대희<br>조회권에<br>티징임호 |       |     | ezPDF Builder Supreme<br>Fax<br>To Hancom PDF<br>To HP LaserJet 500 color MFF<br>소태: 준비됨<br>위치:<br>설명: | P M570 PCL 6 | C HP LaserJ<br>C Microsoft<br>C OneNote<br>일로 인쇄(F) | et 500 color MFP M57<br>Print to PDF<br>XPS Document Writer<br>기본 설정(R)<br>프린터 찾기(D) |
|                        |                                                                                   |                          |                      |       |     | 페이지 범위<br>④ 모두(L)<br>○ 선택 영역(T) ○ 현재<br>○ 페이지 지정(G): 1                                                 | 페이지(U)       | 매수(C):                                              | 1 🗼<br>1색(O)                                                                         |

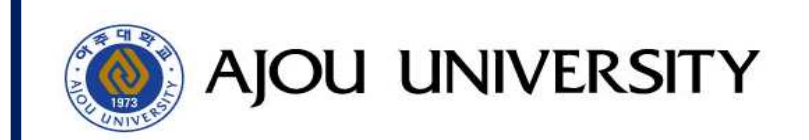

## ○권센터 성평등상담소 (<u>help@ajou.ac.kr</u>/ 교내 1739, 1744~5)